## **Verlauf Anmeldungen Standard-HTL** Kanzlei / Sekr. AV/Admin Phase Anmeldestatus **Aktionen Werber\*in** AV/Admin (2.) Angelegt Durchführung der Online-Überprüfung der $\rightarrow$ Anmeldung Anmeldungsdaten Herbst Eingebracht Voranmeldung "Löschen" Nicht aufgenommen ← "Ablehnen" $\leftarrow$ ← $\downarrow$ Beibringen der weiteren Unterlagen, vor allem $\rightarrow$ Überprüfung Dokumente Schulnachricht Halbjahr Anmeldung Ggf. Eintragen der SN Noten (D/M/E, Ausz.) "Anmelden" Angemeldet $\leftarrow$ ← ← $\downarrow$ Überprüfung der 1.Wünsche "Für AV freigeben" $\rightarrow$ Noten, Notensumme "1. Wunsch ablehnen" Überprüfung 2. Wünsche $\rightarrow$ Überprüfung "Frei disponierbar" Überprüfung "Frei disponierbar" Prov. aufgenommen "Prov. aufnehmen" ← $\leftarrow$ ← "AV prov. aufnehmen" "AV prov. aufnehmen" $\leftarrow$ $\mathbf{1}$ Vorbereitung der Aufnahmeprüfungen "D/M/E" $\rightarrow$ ja / nein Durchführung der AP Protokolle drucken und $\rightarrow$ verteilen Aufnahmeprüfungen "D/M/E" $\rightarrow$ bestanden j/n, Ggf. Aufnahmeprüfung Aufnahme n.erschienen, etc. Beibringen der weiteren $\rightarrow$ Überprüfung Dokumente $\leftarrow$ AP Protokolle an Kanzlei übermitteln Unterlagen, Jahreszeugnis ← Aufgenommen $\leftarrow$ ← "Aufnehmen" $\downarrow$ "SVW freigeben" $\rightarrow$ Sommer / laufendes Berichte Herunterladen: "Sokrates Einschreiber (Text)" -> generiert eine Liste zum Klassenzuordnung im Sokrates Schuljahr ← Übernehmen in den Sokrates Einschreiber-Bereich vornehmen